A verificação dos arquivos enviados para a ANS, são confirmados no sistema Incorporação de Arquivos.

Esse sistema tem como objetivo informar para as operadoras de saúde, a situação dos arquivos enviados pelo programa transmissor (SIP). A consulta informa em interface WEB a situação de processamento dos arquivos enviados, se foram enviados com sucesso ou erros. No caso de erros, há opção para se visualizar os erros ocorridos.

Procedimento de acesso a aplicação Incorporação de Arquivos:

1 – Acessar o site da ANS pela URL: <u>https://www.ans.gov.br/</u>. Acessar a opção "Planos e Operadoras" e em seguida "Espaço da Operadora".

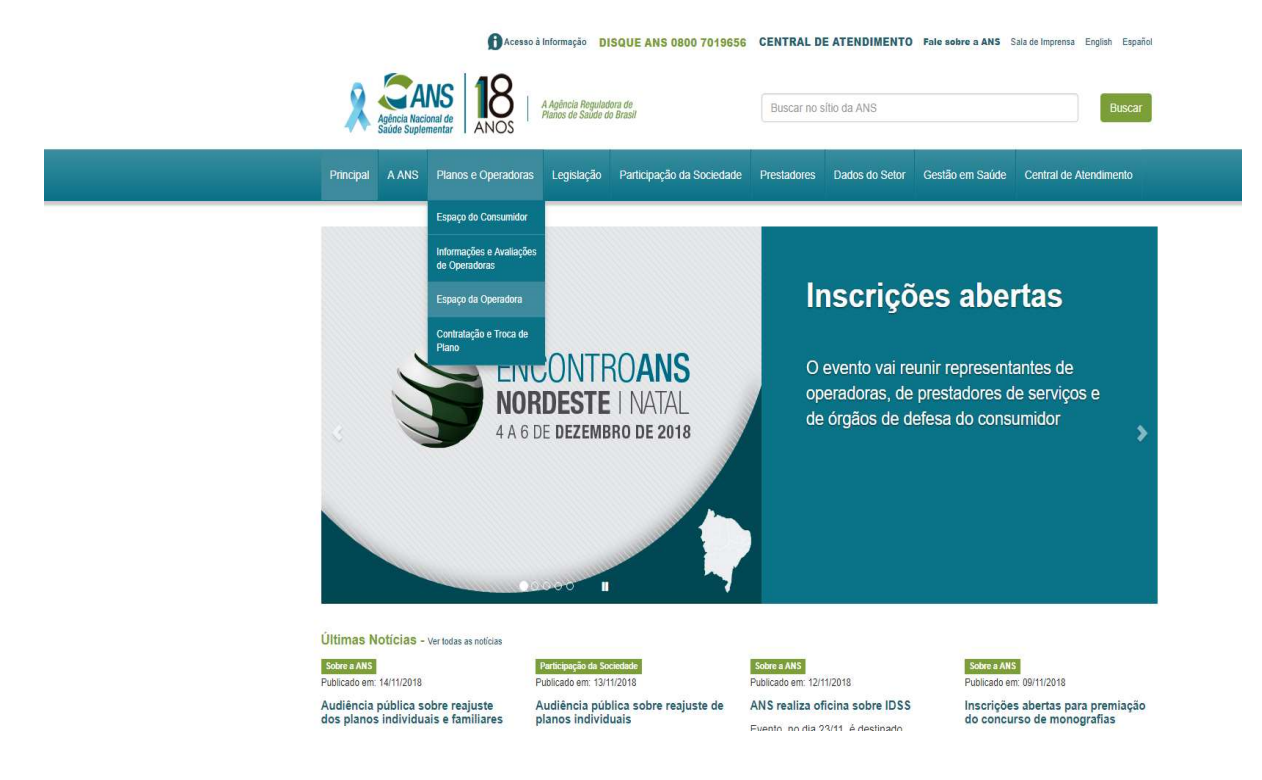

2 - Acessar a opção "Compromissos e Interações com a ANS".

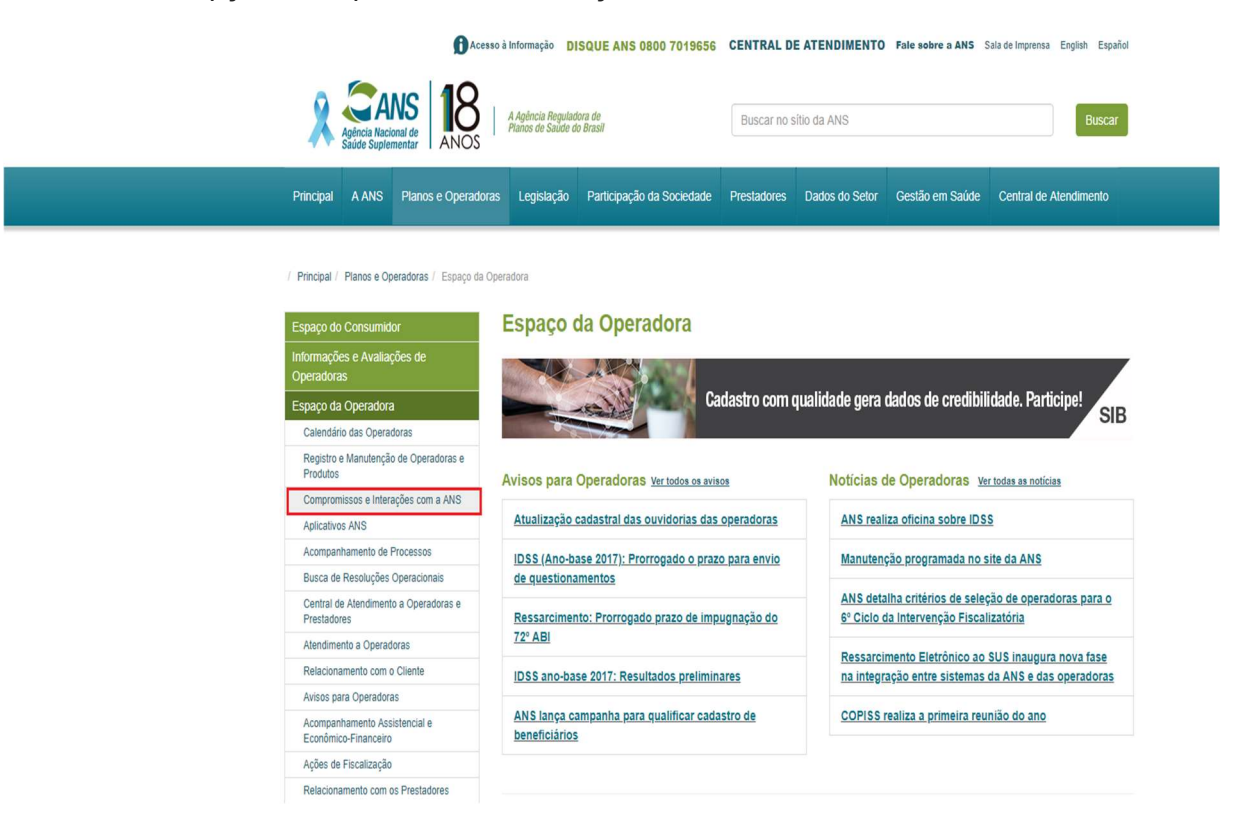

3 - Acessar a opção "Envio de Informações".

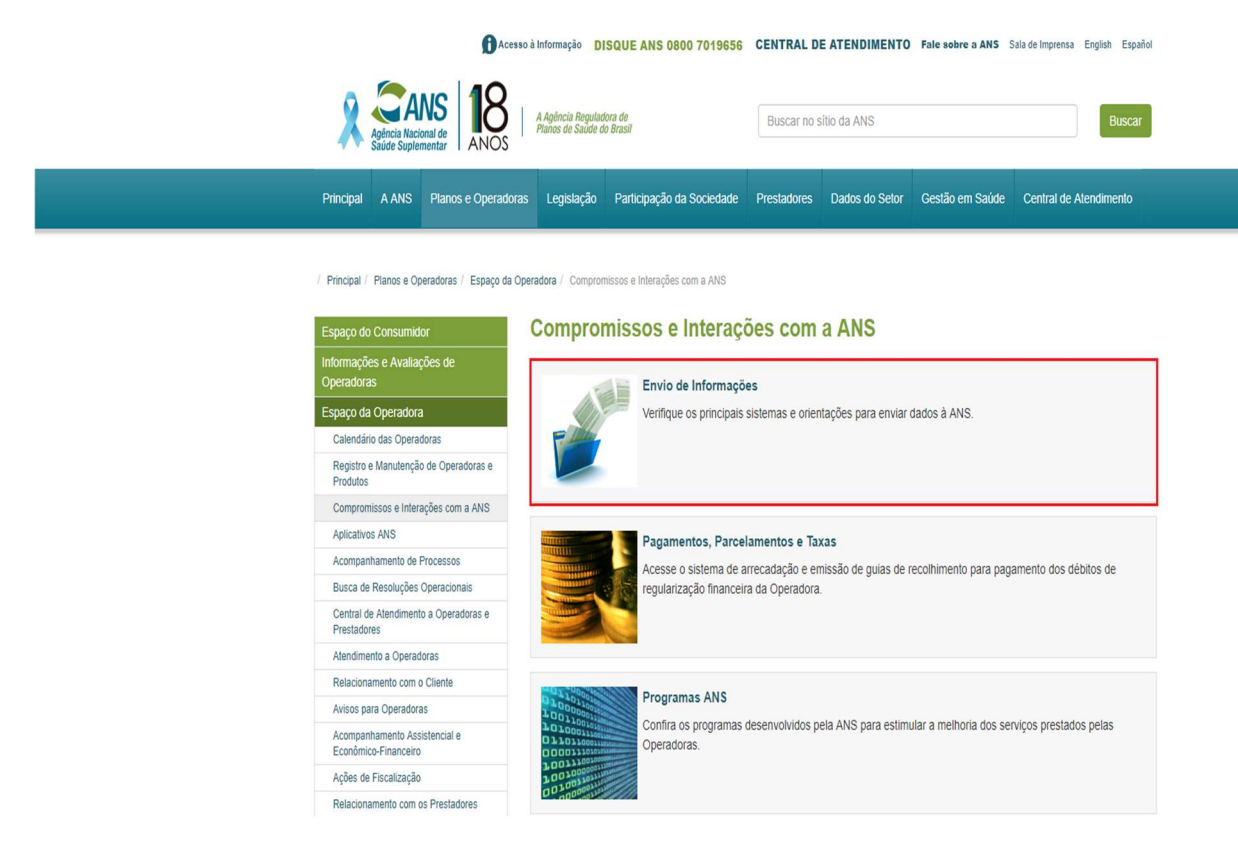

4 - Acessar a opção "Sistema de Informações de Produtos (SIP)"

| Acompanhamento de Processos                           | A Facility de accidente de carde activity (CDO)              |  |  |  |
|-------------------------------------------------------|--------------------------------------------------------------|--|--|--|
| Busca de Resoluções Operacionais                      | & Envio de registro de rede propria (RPO)                    |  |  |  |
| Central de Atendimento a Operadoras e<br>Prestadores  |                                                              |  |  |  |
| Atendimento a Operadoras                              | & Nota Tecnica de Registro de Produtos (NTRP)                |  |  |  |
| Relacionamento com o Cliente                          |                                                              |  |  |  |
| Avisos para Operadoras                                | S Plano de Contas                                            |  |  |  |
| Acompanhamento Assistencial e<br>Econômico-Financeiro |                                                              |  |  |  |
| Ações de Fiscalização                                 | & Protocolo Eletrônico do Ressarcimento ao SUS (PERSUS)      |  |  |  |
| Relacionamento com os Prestadores                     |                                                              |  |  |  |
| Contratação e Troca de Plano                          |                                                              |  |  |  |
|                                                       | S Registro de Plano de Saúde (RPS)                           |  |  |  |
|                                                       | ${\mathscr S}$ Sistema de Cadastro de Planos Antigos (SCPA)  |  |  |  |
|                                                       | ${\mathscr S}$ Sistema de Informações de Beneficiários (SIB) |  |  |  |
|                                                       | $\mathscr{S}$ Sistema de Informações de Produtos (SIP)       |  |  |  |
|                                                       |                                                              |  |  |  |

5 - Acessar a opção "Verifique se o arquivo enviado foi incorporado".

| Calendario das Operadoras                             |                                                                                               |  |  |  |  |
|-------------------------------------------------------|-----------------------------------------------------------------------------------------------|--|--|--|--|
| Registro e Manutenção de Operadoras e<br>Produtos     | Arquivos a partir de 2010 (SIP XML)                                                           |  |  |  |  |
| Compromissos e Interações com a ANS                   | ± Compatibilização entre os procedimentos da TUSS e os itens do SIP conforme IN DIPRO 21/2009 |  |  |  |  |
| Aplicativos ANS                                       |                                                                                               |  |  |  |  |
| Acompanhamento de Processos                           | B Manual de CID VIII / #20                                                                    |  |  |  |  |
| Busca de Resoluções Operacionais                      | Manual do SIP XML (,par)                                                                      |  |  |  |  |
| Central de Atendimento a Operadoras e<br>Prestadores  |                                                                                               |  |  |  |  |
| Atendimento a Operadoras                              | <u>sipComplexTypeV1_02.xsd (.xsd)</u>                                                         |  |  |  |  |
| Relacionamento com o Cliente                          |                                                                                               |  |  |  |  |
| Avisos para Operadoras                                | sipSimpleTypeV1 02.xsd (.xsd)                                                                 |  |  |  |  |
| Acompanhamento Assistencial e<br>Econômico-Financeiro |                                                                                               |  |  |  |  |
| Ações de Fiscalização                                 | Lange State (.xsd)                                                                            |  |  |  |  |
| Relacionamento com os Prestadores                     |                                                                                               |  |  |  |  |
| Contratação e Troca de Plano                          |                                                                                               |  |  |  |  |
|                                                       | C Upload para envio dos arquivos SIP XML                                                      |  |  |  |  |
|                                                       | d voite                                                                                       |  |  |  |  |
|                                                       | O vernique se o ariginizo envirado tor incorporado                                            |  |  |  |  |
|                                                       | C Relatórios dos dados incorporados                                                           |  |  |  |  |

6 – A operadora será direcionada a página de login do Portal Operadoras.

| CANS Agência Nacional de Portal C | Operadoras                                                                                                    |
|-----------------------------------|----------------------------------------------------------------------------------------------------|
|                                   | Login<br>Informe seu usuário e senha para acessar a<br>aplicação ou reinicie com seu eToken inserido<br>na porta USB. |
|                                   | Usuário                                                                                                    |
|                                   | Senha                                                                                                    |
|                                   | Acessar                                                                                                    |
|                                   | Esqueu mina semai                                                                                                    |

7 – Após o login, a operadora deve acessar a opção "Consultas" e "Incorporação de Arquivos".

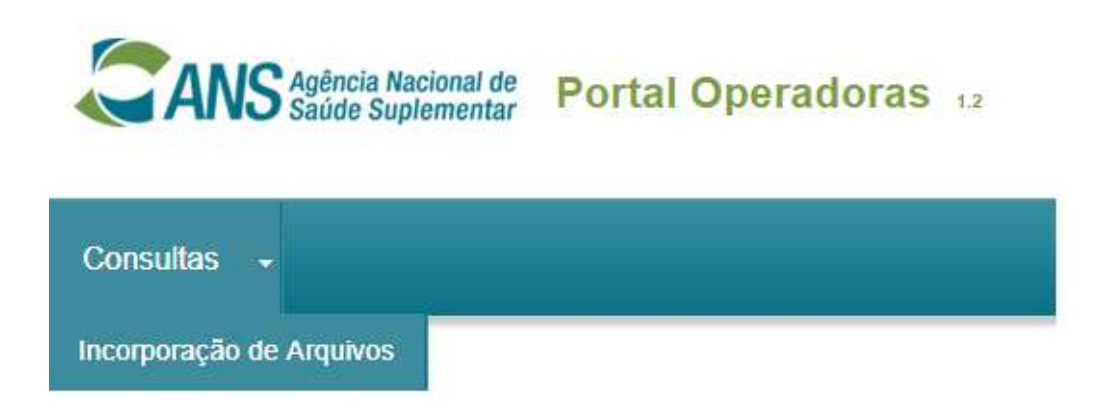

OBS: Caso essa opção não esteja aparecendo para o profissional na operadora, o mesmo deverá solicitar o acesso a mesma ao Representante Legal da Operadora.

## 8 – Sistema Incorporação de Arquivos

| Consultas 🗸                         |           |               |                       |                                 |       |
|-------------------------------------|-----------|---------------|-----------------------|---------------------------------|-------|
| Consulta de Incorporação de Arquivo | S         |               |                       |                                 |       |
| Tipo: *                             | Situação: | Enviado em:   | Até:                  |                                 |       |
| Selecione                           | Selecione |               |                       | <b>T</b> Buscar <b>T</b> Limpar |       |
|                                     |           |               |                       |                                 |       |
| Arquivos                            |           |               |                       |                                 |       |
| Arquivo                             | Protocolo | Data de Envio | Data de Processamento | Situação                        | Erros |
| Nenhum registro encontrado.         |           |               |                       |                                 |       |
|                                     | (1 of 1)  | 1 11 10 10    |                       |                                 |       |
|                                     |           |               |                       |                                 |       |

ANS - Agência Nacional de Saúde Suplementar - Incorporação de Arquivos . - 1.0